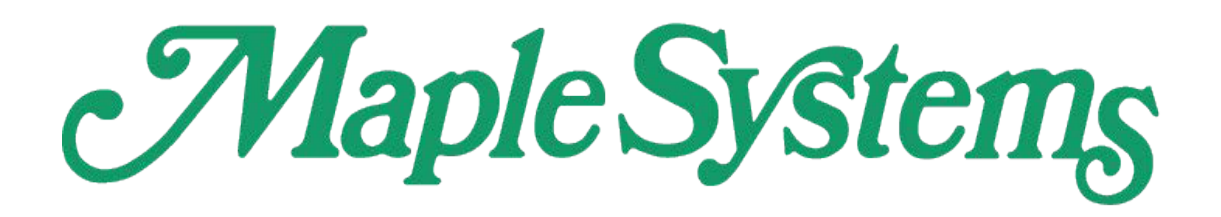

# **USER MANUAL**

## **Upgrading an EasyBuilder Pro Project**

This manual explains differences in functions between Maple Systems HMI and cMT Series projects, and how users can configure EasyBuilder Pro when upgrading to a cMT Series.

Applicable Software Version: EasyBuilder Pro V6.08.02 or later.

# Contents

# Contents

| 1.   | Overview                                                               | 1  |
|------|------------------------------------------------------------------------|----|
| 2.   | Data Sampling                                                          | 2  |
| 2.1. | History File                                                           | 2  |
| 2.2. | History File Format                                                    | 3  |
| 2.3. | Display Objects                                                        | 4  |
| 2.3. | 1. Trend Display                                                       | 4  |
| 2.3. | 2. Option List – Dates of Historical Data                              | 5  |
| 2.4. | File Saving Mechanism                                                  | 5  |
| 2.5. | System Registers Related to Data Sampling                              | 6  |
| 2.6. | Features Removed without Bringing Impact                               | 6  |
| 2.6. | 1. Max. data records (real-time mode) and clear real-time data address | 6  |
| 2.6. | 2. History Data Display                                                | 7  |
| 2.6. | 3. System Registers                                                    | 7  |
| 2.7. | Features Not Supported on cMT/cMT X Series Models                      | 8  |
| 2.7. | 1. Trend Display                                                       | 8  |
| 3.   | Event Log                                                              | 9  |
| 3.1. | History File                                                           | 9  |
| 3.2. | History File Format                                                    | 10 |
| 3.3. | Display Objects                                                        | 11 |
| 3.3. | 1. Event Display – History Mode                                        | 11 |
| 3.4. | Event Log Messages                                                     | 13 |
| 3.5. | System Registers Related to Event Display                              | 13 |
| 3.6. | Features Removed without Bringing Impact                               | 14 |
| 3.6. | 1. Font in Event Display                                               | 14 |
| 3.6. | 2. History Data Display                                                | 14 |
| 3.6. | 3. System Registers                                                    | 15 |
| 3.7. | Features Not Supported on cMT/cMT X Series Models                      | 16 |
| 3.7. | 1. Serial Printer Settings                                             | 16 |
| 3.7. | 2. Alarm Display and Event Display – Empty Warning                     | 16 |
| 4.   | Overlapping Objects                                                    | 17 |
| 4.1. | Enable Touch Area                                                      | 17 |
| 4.2. | Find Overlapping Objects                                               | 17 |
| 4.3. | Convert to Combo Button                                                | 18 |

| 4.4.   | Tips   | on Object Placement                           | 19 |
|--------|--------|-----------------------------------------------|----|
| 5.     | User   | <sup>r</sup> Password and Security            | 20 |
| 5.1.   | Gen    | eral Mode                                     | 20 |
| 5.2.   | Enha   | anced Security Mode                           | 22 |
| 6. Win | ldow l | Related                                       | 24 |
| 6.1.   | Fund   | ction Key – Popup Window                      | 24 |
| 6.2.   | Fast   | Selection Window                              | 24 |
| 6.3.   | Und    | erlay Window                                  | 25 |
| 7. Rem | note P | Printing / Backup Server                      | 26 |
| 7.1.   | Print  | ter Server                                    | 26 |
| 7.2.   | Back   | sup Server                                    | 26 |
| 8.     | Feat   | ures Not Supported on cMT/cMT X Series Models | 28 |
| 8.1.   | Obje   | ects                                          | 28 |
| 8.1.   | 1.     | Numeric                                       | 28 |
| 8.1.2  | 2.     | Function Key                                  | 28 |
| 8.1.3  | 3.     | Option List                                   | 29 |
| 8.1.4  | 4.     | Pie Chart                                     | 29 |
| 8.1.   | 5.     | Picture View                                  | 30 |
| 8.1.0  | 6.     | PLC Control                                   | 30 |
| 8.1.   | 7.     | Contacts Editor                               | 31 |
| 8.2.   | Data   | a / History                                   | 32 |
| 8.2.2  | 1.     | Recipe View                                   | 32 |
| 8.2.2  | 2.     | Backup                                        | 32 |
| 8.3.   | Proj   | ect File                                      | 1  |
| 8.3.3  | 1.     | Convert labels to bitmap images               | 1  |
|        |        |                                               |    |

## **1.** Overview

In Easy Builder Pro, upgrading from an HMI5000 project (.emtp) to a cMT/cMT X project (.cmtp) is as simple as selecting a new model in System Parameter Settings. In a cMT/cMT X project, most of the features are retained, but certain features may be removed or behave differently.

This user manual explains these differences and how users can configure the project when upgrading to cMT/cMT X Series models.

The following table shows the cMT/cMT X features that behave differently from non-cMT models.

| _   |                                                                                                    |
|-----|----------------------------------------------------------------------------------------------------|
| Dat | ta Sampling                                                                                                    |
| 1.  | Number of historical files: a file a day $ ightarrow$ all data in one file                                              |
| 2.  | Format of historical files: .dtl $\rightarrow$ .db                                                                      |
| 3.  | Display objects: Supports spacing adjustment, dynamic control of Y axis and main axis, and changing time                |
|     | range by tapping the Option Button (gear icon) of the object on HMI.                                                    |
| Eve | ent Log                                                                                                    |
| 1.  | Number of historical files: a file a day $ ightarrow$ all data in one file (Customized File Handling is not available). |
| 2.  | Format of historical files: .evt $\rightarrow$ .db                                                                      |
| 3.  | Display objects: Displays the triggered / acknowledged / returned to normal states of an event in a different           |
|     | manner. Time range can be changed by tapping the Option Button (gear icon) of the object on HMI.                        |
| 4.  | Serial printer related features are not supported.                                                                      |
| Cor | mbo Button                                                                                                    |
|     |                                                                                                    |
|     |                                                                                                    |
|     |                                                                                                    |
| Pas | sword and Security                                                                                                    |
| 1.  | General Mode: This mode is retained after upgrading to a cMT/cMT X project. Remote users cannot log in                  |
|     | under this mode.                                                                                                    |
| 2.  | Enhanced Security Mode: The designated LW address is retained after upgrading to a cMT/cMT X project.                   |
|     | Remote users cannot log in when the control addresses are LW addresses.                                                 |
| Wi  | ndows                                                                                                    |
| 1.  | Function Key – Popup Window: Popup position setting has changed.                                                        |
| 2.  | Fast Selection Window: Not supported on cMT/cMT X Series but using a Direct Window can achieve the same                 |
|     | effect.                                                                                                    |
| Rer | mote Printing / Backup Server                                                                                           |
| 1.  | Printer Server: cMT/cMT X can directly connect to Ethernet printers to send print jobs.                                 |
| 2.  | Uploading screen hardcopy: After saving a file to an external device using a PLC Control object, the file can be        |
|     | backed up to PC using File Transfer feature.                                                                            |
| 3.  | Backup Server: Files can be backed up to PC using File Transfer feature. When data is synchronized to                   |
|     | database, it can be backed up to PC using EasyConverter.                                                                |
|     |                                                                                                    |

## 2. Data Sampling

This chapter explains the differences in Data Sampling related settings that exist after upgrading from an HMI5000 project to a cMT/cMT X project, and how users can adjust the settings to achieve the same effect as in an HMI5000 project. This chapter also explains the features that are not supported after upgrade.

## 2.1. History File

In an HMI5000 project, historical files are saved in a way that each file contains all records of a day. In a cMT/cMT X project, all records are saved into one file.

| HMI5000 Series                                                                                                    | cMT/cMT X Series |
|----------------------------------------------------------------------------------------------------|------------------|
| History files          Image: Save to HMI memory         Save to USB disk 1         Save to USB disk 1         Save to USB disk 2         Image: Save to USB disk 1         Image: Save to USB disk 2         Image: Save to USB disk 2         Image: Save to USB disk 2         Image: Save to USB disk 2         Image: Save to USB disk 2         Image: Save to USB disk 2         Image: Save to USB disk 2         Image: Save to USB disk 2 | History file     |
| Folder name : log000                                                                                                    | Save to          |

To make cMT/cMT X Series save historical files in a way that each file contains all records of a day, please follow the steps below.

Step 1. Set History File setting to [Customized file handling].

| Comme                 | ent :               |                                      |                                                  |                     |                           |
|-----------------------|---------------------|--------------------------------------|--------------------------------------------------|---------------------|---------------------------|
| ampling mod           | le                  |                                      | History file                                     |                     |                           |
|                       | Time-based          | Trigger-based                        | 💟 Enable                                         |                     |                           |
|                       |                     | Sampling time interval : 1 second(s) | All records in one file     Output file handling |                     |                           |
|                       |                     |                                      | Customized nie nandi                             | ing                 | Settings                  |
|                       |                     |                                      | roider name :                                    | log000              |                           |
| lead address          | S                   |                                      | File name example :                              | 20200907.db (Format | : %Y%m%d.db)              |
| Device :              | Local HMI           |                                      | Save to                                          |                     |                           |
| Address :             | LW                  | • 0                                  |                                                  | HMI                 | memory (until space full) |
| ata Record            |                     |                                      | USB disk                                         | 🔘 SD c              | ard                       |
|                       | Data Fo             | Data length: 0 word(s)               |                                                  |                     |                           |
| Device :<br>Address : | Enable Local HMI LB | Mode : ON                            | •                                                |                     |                           |
| ontrol addre          | ess<br>Essble       |                                      | Preservation limit (1 ~                          | ~ 1000 files) 7     | file(s)                   |
|                       |                     |                                      |                                                  |                     |                           |
|                       |                     |                                      |                                                  |                     | OK Cancel                 |

Step 2. For the setting of Customized File Handling, use %Y%m%d.db as file name format. This

saves data of each day into separate files.

| Customized Filenam                 | e Handling                                  |                        |              |
|------------------------------------|---------------------------------------------|------------------------|--------------|
| File creation                      |                                             |                        |              |
| Automatic mode                     | (A new file will be create                  | d when the file name i | s changed )  |
| <ul> <li>Automatic mode</li> </ul> | (A new nie wii be create                    | a when the nie hamen   | s criangeu.) |
| Trigger mode (Us                   | e the trigger method to                     | create a new file.)    |              |
|                                    |                                             |                        |              |
|                                    |                                             |                        |              |
|                                    |                                             |                        |              |
|                                    |                                             |                        |              |
|                                    |                                             |                        |              |
|                                    |                                             |                        |              |
|                                    |                                             |                        |              |
|                                    |                                             |                        |              |
|                                    |                                             |                        |              |
|                                    |                                             |                        |              |
| Ele nome                           |                                             |                        |              |
| Flie name                          |                                             |                        |              |
|                                    |                                             |                        |              |
| Year (2000-2038)                   | Year (00-99)                                | Month (01-12)          | Day (01-31)  |
| Week (00-53)                       | Weekday (0-6)                               |                        |              |
| Hour (00-23)                       | Minute (00-59)                              | Second (00-59)         | %            |
| Format :                           | %Y%m%d                                      |                        | .db          |
| Example :                          | 0201224 db                                  |                        |              |
|                                    |                                             |                        |              |
| %Y Year (2000                      | -2038)                                      |                        |              |
| %y Year, last t                    | wo digits (00-99)<br>decimal number (01-12) |                        |              |
| %d Dav of the                      | month (01-31)                               |                        |              |
| %W Week numb                       | er (00-53)                                  |                        |              |
| %w Weekday,                        | 0 is Sunday (0-6)                           |                        |              |
| %H Hour in 24n<br>%M Minute (00    | format (00-23)                              |                        |              |
| %S Second (00                      | -59)                                        |                        |              |
| %% %                               | ,                                           |                        |              |
|                                    |                                             |                        |              |
| * A filename cannot                | contain any of the follo                    | wing characters: \/:   | *?<>         |
|                                    |                                             |                        |              |
| Sort                               |                                             |                        |              |
| Order : File n                     | ame 🔻                                       |                        |              |
|                                    |                                             |                        |              |
|                                    |                                             |                        | OK Cancel    |

Step 3. After conversion, one historical file is generated a day.

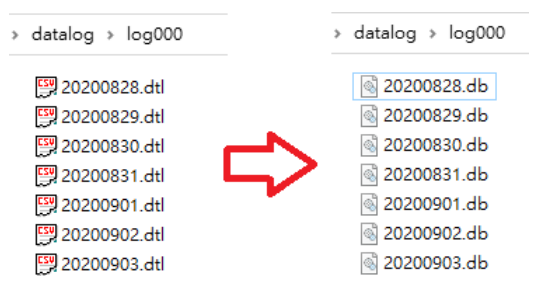

## 2.2. History File Format

In a HMI5000 project, historical files are saved as .dtl, while in a cMT/cMT X project, historical files are saved as .db. Both formats can be opened using EasyConverter and exported in .csv format.

| HMI5000 Series                                                                                                    | cMT/cMT X Series |
|----------------------------------------------------------------------------------------------------|------------------|
| [5] 20200829.dtl<br>[5] 20200830.dtl<br>[5] 20200831.dtl<br>[5] 20200901.dtl<br>[5] 20200901.dtl<br>[5] 20200902.dtl<br>[5] 20200903.dtl | ାର୍ଡ୍ର log000.db |

When opening cMT/cMT X's .db file using EasyConverter, different from opening a .dtl file, a window for selecting date range appears.

| Please select exp | orting date | range |       |   |     |   |
|-------------------|-------------|-------|-------|---|-----|---|
|                   | Year        |       | Month |   | Day |   |
| Start Date        | 2020        | ~     | 12    | ~ | 31  | ~ |
| End Date          | 2020        | ~     | 12    | ~ | 31  | ~ |

## 2.3. Display Objects

Data logs may be displayed using Trend Display, Circular Trend Display, and History Data Display objects.

#### 2.3.1. Trend Display

Settings relating to dynamic spacing and dynamic control of Y axis / main axis in HMI5000 project have been removed for cMT/cMT X projects because on a cMT/cMT X model, users can do the same thing with the built-in UI buttons.

| HMI5000 Series                                                                                                    | cMT/cMT X Series |
|----------------------------------------------------------------------------------------------------|------------------|
| Distance between data samples :      Pixel     Default distance : 100     pixel(s)                                                    |                  |
| <ul> <li>✓ Dynamic distance between data samples</li> <li>Device : Local HMI</li> <li>✓ ✓ ✓ ✓ ✓ ✓ ✓ ✓ ✓ ✓ ✓ ✓ ✓ ✓ ✓ ✓ ✓ ✓ ✓</li></ul> |                  |

| HMI5000 Series                                            | cMT/cMT X Series                     |
|-----------------------------------------------------------|--------------------------------------|
| Dynamic Y-scale visibility                                | etrascozi 1959<br>Cancel Option Done |
| Device : Local HMI                                        | Begin Date                           |
| Address : LW V 0 16-bit Unsigned                          | Ended Date                           |
| Display channel's Y-scale when the corresponding bit is : | TREND DISPLAY SETTING                |
| O ON OFF                                                  | Channel Visibility                   |
|                                                           | of Y Scale On                        |
| Dynamic main axis                                         | Disable Y-axis scrolling             |
| ☑ Enable                                                  | Reset to default                     |
| Device : Local HMI  Address : LW  0 16-bit Unsigned       |                                      |

#### 2.3.2. Option List – Dates of Historical Data

In HMI5000 project, when an Option List is used to select a date of historical data and [delete history files] function is enabled, after upgrading to cMT/cMT X project, the [delete history files] setting will not be effective.

| New Option List Object                                |
|-------------------------------------------------------|
| Option list Source data Mapping Security Shape Label  |
| Source of item data : 🔹 🗖 Dates of history data 💌     |
| Item data from dates of historical data               |
| Type : Data Sampling   Date : DD/MM/YY                |
| Data Sampling object : 1.                             |
| Enable [delete history files] function                |
| Control address                                       |
| Device : Local HMI 🗸 🧔                                |
| Address : LW 🗸 0 16-bit Unsigned                      |
| [Address] : set 1 to delete the selected history data |

## 2.4. File Saving Mechanism

In an HMI5000 project, the data log is saved with the specified filename soon after data is sampled. In a cMT/cMT X project, the data log is temporarily saved in HMI memory and is only made available after synchronization or filename changes.

Enable [Auto sync. periodically] so that data can be synchronized to the designated location. The recommended setting is 5 minutes.

| All records in one file               |                    |                      |
|---------------------------------------|--------------------|----------------------|
| Oustomized file handling              |                    | Settings             |
| Folder name : log000                  |                    |                      |
| File name example : 20210126          | db (Format + %/V%) | m%d db)              |
| 20210120                              |                    | in /id.db)           |
| ve to                                 |                    |                      |
|                                       | HMI memor          | y (until space full) |
| 🗇 USB disk 1 🛛 🔘 USB disk 2           |                    |                      |
|                                       |                    |                      |
| ✓ Preservation limit (1 ~ 1000 files) | ) 7 f              | le(s)                |

## 2.5. System Registers Related to Data Sampling

When using the following system registers to save or delete Data Sampling files, their behaviors vary between models:

HMI5000 Series: The system registers do not return from ON to OFF.

cMT/cMT X Series: The system registers automatically return from ON to OFF.

These above-mentioned behaviors of these system registers require no actions after upgrading the project.

| Address  | Description                                                 |
|----------|-------------------------------------------------------------|
| LB-9026  | delete all data sampling files on HMI memory (set ON)       |
| LB-9034  | save event/data sampling to HMI, USB disk, SD card (set ON) |
| LB-11950 | delete all data sampling files on SD card (set ON)          |
| LB-11953 | delete all data sampling files on USB disk 1 (set ON)       |
| LB-11956 | delete all data sampling files on USB disk 2 (set ON)       |

## 2.6. Features Removed without Bringing Impact

#### 2.6.1. Max. data records (real-time mode) and clear real-time data address

There is no clear distinction of real-time and historical data on cMT/cMT X Series models;

therefore, the real-time related settings are removed after upgrading to a cMT/cMT X project.

| Comment :                                                                                                    | Device : Local HMI                                                                         |
|----------------------------------------------------------------------------------------------------|--------------------------------------------------------------------------------------------|
| ampling mode                                                                                                    | Clear real-time data address                                                               |
| High priority (this may reduce refresh rate of screen components.)                                                                                                    | Enable     Mode : OFF->ON                                                                  |
| Time-based     Trigger-based     Sampling time interval : 1 second(s)                                                                                                    | Device : Local HMI   Address : LB   0                                                      |
|                                                                                                    | Hold address                                                                               |
|                                                                                                    | Device : Local HMI                                                                         |
| tead address                                                                                                    | Address : LB v 10                                                                          |
| Device : Local HMI   Address : LW  In prior to display or store the data log, you can use the conversion tag to check and modify the data log.                                    | History files          Save to HMI memory         Save to USB disk 1    Save to USB disk 2 |
| When the Data record is converted by the user-defined conversion tag, the<br>GetCnvTagArraryIndex() function of [Read conversion] subroutine can get the relative<br>array index. | Each file consists of all records of a day     Customized file handling                    |
| Max. data records (real-time mode) : 1000                                                                                                    | Folder name : log000                                                                       |
| Data Format Data length : 0 word(s)                                                                                                    | Preservation limit 7 day(s)                                                                |

#### 2.6.2. History Data Display

On cMT / cMT X Series models, the History Data Display object has built-in auto-refresh function; therefore, the [Refresh data automatically] option is removed after upgrading to a cMT/cMT X project.

| Jeneral | Display | Display Format    | Title   | Edit | Security | Shape |   |
|---------|---------|-------------------|---------|------|----------|-------|---|
|         | Data Sa | mpling Object ind | ex : 1. |      |          |       | • |

#### 2.6.3. System Registers

cMT/cMT X Series does not support the use of system registers to delete the earliest file or statistical information about data sampling. If deleting a file to free up memory space is inevitable, set [Preservation limit] to make HMI automatically delete outdated records. The recommended preservation limit is 7~14 days (or files).

| Addres   | Description                                                   |
|----------|---------------------------------------------------------------|
| LB-9025  | delete the earliest data sampling file on HMI memory (set ON) |
| LB-9027  | refresh data sampling information on HMI memory (set ON)      |
| LB-11949 | delete the earliest data sampling file on SD card (set ON)    |
| LB-11951 | refresh data sampling information on SD card (set ON)         |

| LB-11952 | delete the earliest data sampling file on USB disk 1 (set ON) |
|----------|---------------------------------------------------------------|
| LB-11954 | refresh data sampling information on USB disk 1 (set ON)      |
| LB-11955 | delete the earliest data sampling file on USB disk 2 (set ON) |
| LB-11957 | refresh data sampling information on USB disk 2 (set ON)      |
| LW-9063  | (16bit) : no. of data sampling files on HMI memory            |
| LW-9064  | (32bit) : size of data sampling files on HMI memory (bytes)   |
| LW-10489 | (16bit) : no. of data sampling files on SD card               |
| LW-10490 | (32bit) : size of data sampling files on SD card (bytes)      |
| LW-10492 | (16bit) : no. of data sampling files on USB disk 1            |
| LW-10493 | (32bit) : size of data sampling files on USB disk 1 (bytes)   |
| LW-10495 | (16bit) : no. of data sampling files on USB disk 2            |
| LW-10496 | (32bit) : size of data sampling files on USB disk 2 (bytes)   |

## 2.7. Features Not Supported on cMT/cMT X Series Models

## 2.7.1. Trend Display

Only a solid line pattern is available when width is set to 1.

| Pen property<br>Color : |          | ] Width : | [1 • |
|-------------------------|----------|-----------|------|
| Dynamic lim<br>Min. :   | its<br>0 | Max. :    | 100  |

## 3. Event Log

This chapter explains the differences in Event Log related settings that exist after upgrading from an HMI5000 project to a cMT/cMT X project, and how users can adjust the settings to achieve the same effect as in an HMI5000 project. This chapter also explains the features that are not supported after upgrade.

## 3.1. History File

In an HMI5000 project, event logs are saved into .evt format, and in a way that each file contains all records of a day. In a cMT/cMT X project, all records are saved into one .db file. Customized File Handling option is not available for Event Log.

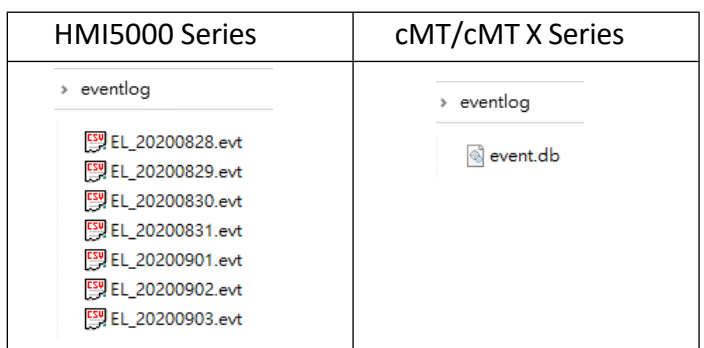

To make cMT/cMT X Series save event log in a way that each file contains all records of a day, please consider an alternative method that involves the use of a Scheduler object and a Backup object.

*Step 1.* Save historical data to HMI memory (until space full) and set preservation limit (7~14 days).

| ave to                     |                                                   |  |
|----------------------------|---------------------------------------------------|--|
| HMI memory (10000 limited) | <ul> <li>HMI memory (until space full)</li> </ul> |  |
| 🗇 USB disk 1               | O USB disk 2                                      |  |
|                            |                                                   |  |
|                            |                                                   |  |

Step 2. Create a Scheduler object that triggers a bit address at 00:00 every day.

| Scheduler                                 | Scheduler 💽                                                                                                    |
|-------------------------------------------|----------------------------------------------------------------------------------------------------|
| General Time Set Prohibit                 | General Time Set Prohibit                                                                                                    |
| Comment : Scheduler 1                     |                                                                                                    |
| Power-ON start/end action     Action mode | Separate Start/End day                                                                                                    |
| Bit ON     Bit OFF     Word write         | 0 - : 0 - : 0 - (HH:MM:SS)                                                                                                    |
| Action address                            | 🖉 Sun 🖉 Mon 🗭 Tue 🖉 Wed 🖤 Thu 🖤 Fri 🖉 Sat                                                                                                    |
| Address : LB V 0                          | End                                                                                                    |
|                                           | Image: Construction of the second second |

**Step 3.** Create a Backup (Global) object, set the range to 1day yesterday, and set Scheduler's action address as Backup's trigger address. In this way, an event log file is generated every day, but please note that files obtained by Backup object are in .csv format.

| eneral                                                                                |                                                      |                                    |               |                   |         |
|---------------------------------------------------------------------------------------|------------------------------------------------------|------------------------------------|---------------|-------------------|---------|
| Comme                                                                                 | ent :                                                |                                    |               |                   |         |
| File sour                                                                             | rce : [Historical ever                               | at log                             |               |                   | •       |
| Backup position                                                                       |                                                      |                                    |               |                   |         |
| <ul> <li>USB disk 1</li> </ul>                                                        | 1 💿 USB dis!                                         | k 2                                |               | 🔵 e-Mai           | il      |
| Storage format                                                                        |                                                      |                                    |               |                   |         |
| Format : [                                                                            | Comma Separated '                                    | Values (*.csv)                     |               |                   | -       |
| Split by : [                                                                          | Date                                                 | •                                  |               |                   |         |
| Event category ray                                                                    | nge                                                  | Include (                          | авраен шие    |                   |         |
|                                                                                       |                                                      |                                    |               |                   |         |
| Kange<br>Start : (                                                                    | 🔍 veboT 🔍                                            | Vesterday                          |               |                   |         |
| 13T (ab. i.e. )                                                                       | 1 doy(e)                                             |                                    | -             |                   |         |
| YY10001.                                                                              | 1 00,09                                              |                                    |               |                   |         |
| Tricoer                                                                               | External trigger (bi                                 | t)                                 | •             |                   |         |
| Trigger<br>Mode : [                                                                   |                                                      |                                    |               | 1 1 6 11          | (bed)   |
| Trigger<br>Mode : [<br>Condition : ]                                                  | OFF.SON -                                            | Eollow (                           | set OFF when  | DACKIID DIDISE    |         |
| Trigger<br>Mode : (<br>Condition : (                                                  | OFF->ON ▼                                            | Follow (                           | (set OFF wher | n backup finisi   |         |
| Trigger<br>Mode : [<br>Condition : [<br>Device : L                                    | OFF->ON +                                            | Follow (                           | (set OFF wher | • Dackup finisi   | <u></u> |
| Trigger<br>Mode : [<br>Condition : [<br>Device : L<br>Address : L                     | OFF->ON +<br>ocal HMI<br>B                           | Follow (                           | (set OFF when | - Dackup Imis     | <u></u> |
| Trigger<br>Mode : [<br>Condition : [<br>Device : L<br>Address : L<br>*LB-9039 indicat | OFF->ON +<br>ocal HMI<br>B<br>tes the status of file | Follow (<br>O<br>backup activity ( | (set OFF wher | ocess if bit is C | )N).    |

## **3.2. History File Format**

In an HMI5000 project, historical files are saved as .evt, while in a cMT/cMT X project, historical files are saved as .db. Both formats can be opened using EasyConverter and exported

in .csv format.

| HMI5000 Series                                                                                                    | cMT/cMT X Series |
|----------------------------------------------------------------------------------------------------|------------------|
| <ul> <li>EL_20200828.evt</li> <li>EL_20200829.evt</li> <li>EL_20200830.evt</li> <li>EL_20200831.evt</li> <li>EL_20200901.evt</li> <li>EL_20200902.evt</li> <li>EL_20200902.evt</li> <li>EL_20200903.evt</li> </ul> | ievent.db        |
|                                                                                                    |                  |

When opening cMT/cMT X's .db file using EasyConverter, different from opening an .evt file, a window for selecting date range appears.

| lease select expo | orting date | e range |       |   |     |   |
|-------------------|-------------|---------|-------|---|-----|---|
|                   | Year        |         | Month |   | Day |   |
| Start Date :      | 2020        | ~       | 12    | ~ | 31  | ~ |
| End Date :        | 2020        | ~       | 12    | ~ | 31  | ~ |

## 3.3. Display Objects

Event logs can be displayed using Alarm Bar, Alarm Display, and Event Display objects.

#### **3.3.1.** Event Display – History Mode

For event display, the display of trigger time, acknowledge time, and return to normal time differs between history mode of HMI5000 models and cMT/cMT X models. On the left, HMI5000 models display the time information of each state of an event in separate rows and in different colors.

On the right, cMT/cMT X models display the time information of the states of an event in a single row.

|                                                                                                    | HMI5000 S                                                                    | eries                                                                                             | cMT/cMT X | Series                                                                                                    |                                                                        |
|----------------------------------------------------------------------------------------------------|------------------------------------------------------------------------------|---------------------------------------------------------------------------------------------------|-----------|----------------------------------------------------------------------------------------------------|------------------------------------------------------------------------|
| New Event Display Object<br>General Event Display S<br>Format<br>Sort<br>Order : Ascendi                                                                    | ct<br>Sort Security Shape                                                    | Font Empty Warnin Sort by : Time                                                                  | 8         | New Event Display Object           General         Event Display         Sort         Security         SI           Format                                                                                                    | ape Font Sort by : Time                                                |
| Order & Characters<br>Display items<br>Sequence no.<br>Event trigger<br>Ø Acknowledge<br>Ø Return to nom<br>Ø Event messag<br>Occurrence co<br>Elapsed time | Display chars<br>0<br>date 0<br>time 0<br>time 0<br>e 20<br>punt 0<br>0<br>0 | Display order<br>Event trigger time<br>Acknowledge time<br>Return to normal time<br>Event message |           | Order & Characters         Display items       Display ch         Sequence no.       0         Event trigger data       0         Vert trigger time       0         Acknowledge time       0         Return to normal time       0         Vert treassage       20         Occurrence count       0         Elapsed time       0         * If "Display chars" is 0, it means that the syste | ars Display order Event message Acknowledge time Return to normal time |
| * If "Display chars" is 0,<br>* The column width is e<br>Date : MM/DD                                                                                       | it means that the system wi<br>qual to "Display chars" mul<br>VYY -          | ll display all of characters.<br>tiplied by the width of a 'x'.<br>Time : HH:MM:SS                | •         | * The column width is equal to "Display chars" Date : MM/DD/YYYY -                                                                                                    | multiplied by the width of a 'x'.<br>Time : [HH:MM:SS -                |
| Triggered<br>Acknowledged<br>Normal                                                                                                    | <b>16:55:28</b><br><b>16:55:34</b><br><b>16:55:40</b>                        | Value = 10           Value = 10           Value = 10                                              |           | 12:05:09 Event 0<br>12:05:09 Event 0<br>12:05:09 Event 0                                                                                                    | 12:05:09<br>12:05:09<br>12:05:09                                       |

For HMI5000's Event Display – History Mode, one must designate an event management address in order to control the display of events. After upgrading to a cMT/cMT X project, the display of events can be controlled in the built-in UI.

| HMI5000 Series                                                                                                    | cMT/cMT X Serie                                         | S       |
|----------------------------------------------------------------------------------------------------|---------------------------------------------------------|---------|
| New Event Display Object         Image: Constant of Constant of Consta | Cancel Option                                           | Done    |
| Comment :<br>Mode : History                                                                                                    | Include Categories                                      | 0 - 255 |
| Refresh data automatically                                                                                                    | Begin Date                                              |         |
| Event management                                                                                                    | Ended Date                                              |         |
| Device : Local HMI  Address : LW  0  16-bit Unsigned                                                                                                    | Triggered, but not confirmed                            | ✓       |
| Event Management ADDR_1: LW-0                                                                                                    | Triggered and confirmed<br>Recovered, but not confirmed | ~       |
| <ul> <li>a. When the value in ADDR_1 is 0 =&gt; All events will be displayed.</li> <li>b. When the value in ADDR_1 is 1 =&gt; The confirmed events will be hidden.</li> <li>c. When the value in ADDR_1 is 2 =&gt; The recovered events will be hidden.</li> <li>d. When the value in ADDR_1 is 3 =&gt; The confirmed or recovered events will be hidden.</li> </ul>                                                                                                    | Recovered and confirmed                                 | ~       |
|                                                                                                    |                                                         |         |
|                                                                                                    |                                                         |         |

## 3.4. Event Log Messages

When a watch address is set for event log message, and the watch address has different values at trigger, acknowledgement, and recovery, the logged message derived from the watch address will be slightly different between HMI5000 Series and cMT/cMT X Series. For example, given that the value in the watch address is 10 when the event is triggered, 20 when the event is acknowledged, and 30 when the event returns to normal, the end result is shown in the following figure.

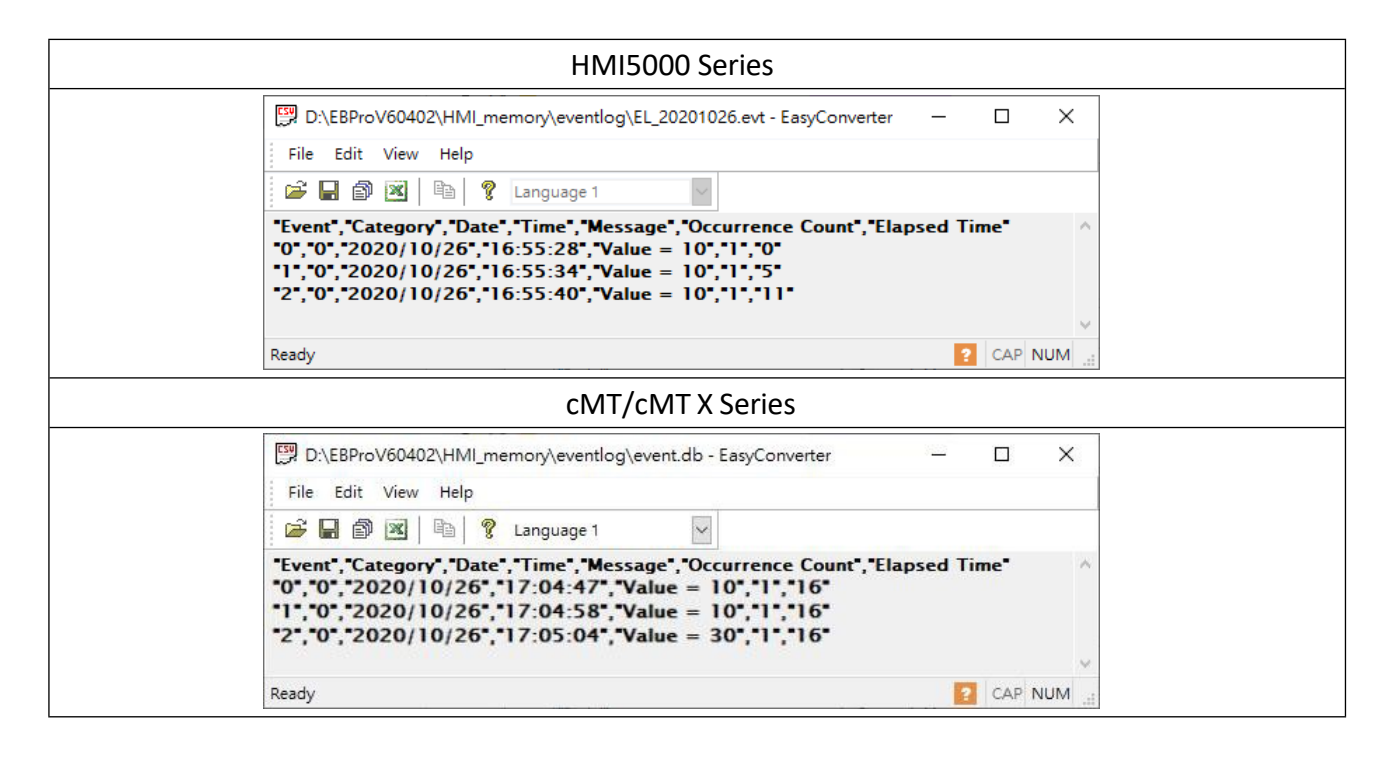

On HMI5000 models, when the event is triggered, the logged message is 10. The logged message also prints 10 for event acknowledgment and recovery.

On cMT/cMT X Series, this is slightly improved. When the event is triggered, the logged message is 10 as expected and still prints 10 for event acknowledgement. However, for event recovery, it is 30 as HMI reads the watch address again when the event returns to normal.

## 3.5. System Registers Related to Event Display

When using the following system registers to save or delete Event log files, their behaviors vary between models:

HMI5000 Series: The system registers do not return from ON to OFF.

cMT/cMT X Series: The system registers automatically return from ON to OFF.

These above-mentioned behaviors of these system registers require no actions after upgrading

the project.

| Address  | Description                                                 |
|----------|-------------------------------------------------------------|
| LB-9023  | delete all event log files on HMI memory (set ON)           |
| LB-9034  | save event/data sampling to HMI, USB disk, SD card (set ON) |
| LB-11941 | delete all event log files on SD card (set ON)              |
| LB-11944 | delete all event log files on USB disk 1 (set ON)           |
| LB-11947 | delete all event log files on USB disk 2 (set ON)           |

## 3.6. Features Removed without Bringing Impact

#### 3.6.1. Font in Event Display

After upgrading to a cMT/cMT X project, the font in Event Display will follow current settings in Language & Font.

|       | Text        |                                    |                               |                    |               |   |
|-------|-------------|------------------------------------|-------------------------------|--------------------|---------------|---|
|       |             | Content :                          |                               |                    | < >           |   |
|       | Use l       | abel library                       |                               | Label I            | .ibrary       |   |
|       | Use s       | tring table                        |                               | String Tabl        | e             |   |
|       | Cc          | olor :                             | [Droid Sans]                  | ground Color : Tra | ansparent     |   |
|       | L           | Tonchoin                           | Language of rong settings     |                    |               |   |
| Langu | lage & Font |                                    |                               |                    |               | × |
| Lang  | uage Non-As | SCII Fonts Font Ma<br>uage no. : 8 | apping   Font Management<br>~ |                    |               |   |
| 1     | Language    | Display Name                       | Font                          |                    | Language Code |   |
|       | 1           | Language 1                         | Arial [Arial] [Droid Sans]    |                    | [Neutral]     |   |
|       | 2           | Language 2                         | Arial [Arial] [Droid Sans]    |                    | [Neutral]     |   |
|       | 3           | Language 3                         | Arial [Arial] [Droid Sans]    |                    | [Neutral]     |   |
|       | 4           | Language 4                         | Arial [Arial] [Droid Sans]    |                    | [Neutral]     |   |
|       | 5           | Language 5                         | Arial [Arial] [Droid Sans]    |                    | [Neutral]     |   |
|       | 6           | Language 6                         | Arial [Arial] [Droid Sans]    |                    | [Neutral]     |   |
|       | 7           | Language 7                         | Arial [Arial] [Droid Sans]    |                    | [Neutral]     |   |
|       | 8           | Language 8                         | Arial [Arial] [Droid Sans]    |                    | [Neutral]     |   |

#### **3.6.2.** History Data Display

On cMT / cMT X Series models, the History Data Display object has built-in auto-refresh function; therefore, the [Refresh data automatically] option is removed after upgrading to a

#### cMT/cMT X project.

| General | Display | Display Format    | Title  | Edit | Security | Shape |  |
|---------|---------|-------------------|--------|------|----------|-------|--|
|         | Data Sa | mpling Object ind | ex : 1 |      |          |       |  |

#### 3.6.3. System Registers

cMT/cMT X Series does not support the use of system registers to delete the earliest file or statistical information about event logs. If deleting a file to free up memory space is inevitable, set [Preservation limit] to make HMI automatically delete outdated records. The recommended preservation limit is 7~14 days (or files).

| Address  | Description                                               |
|----------|-----------------------------------------------------------|
| LB-9021  | reset current event log (OFF->ON)                         |
| LB-9022  | delete the earliest event log file on HMI memory (set ON) |
| LB-9024  | refresh event log information on HMI memory (set ON)      |
| LB-11940 | delete the earliest event log file on SD card (set ON)    |
| LB-11942 | refresh event log information on SD card (set ON)         |
| LB-11943 | delete the earliest event log file on USB disk 1 (set ON) |
| LB-11945 | refresh event log information on USB disk 1 (set ON)      |
| LB-11946 | delete the earliest event log file on USB disk 2 (set ON) |
| LB-11948 | refresh event log information on USB disk 2 (set ON)      |
| LW-9060  | (16bit) : no. of event log files on HMI memory            |
| LW-9061  | (32bit) : size of event log files on HMI memory (bytes)   |
| LW-10480 | (16bit) : no. of event log files on SD card               |
| LW-10481 | (32bit) : size of event log files on SD card (bytes)      |
| LW-10483 | (16bit) : no. of event log files on USB disk 1            |
| LW-10484 | (32bit) : size of event log files on USB disk 1 (bytes)   |
| LW-10486 | (16bit) : no. of event log files on USB disk 2            |
| LW-10487 | (32bit) : size of event log files on USB disk 2 (bytes)   |

## 3.7. Features Not Supported on cMT/cMT X Series Models

#### 3.7.1. Serial Printer Settings

In an HMI5000 project, there are printer related settings of Event Log object when a serial printer is selected in System Parameters » Model. These settings will be removed after upgrading to a cMT/cMT X project.

#### 3.7.2. Alarm Display and Event Display – Empty Warning

For the Alarm Display and Event Display objects on HMI5000 models, empty warning is necessary because otherwise the states of "event being loaded" and "no event records" could not be distinguished when the display is empty. Now on cMT/cMT X Series, a loading icon shows when loading data, so an empty display would suggest that there is no event records. As a result, settings related to empty warning will be removed in cMT/cMT X project.

| New Event Display Object                                     | × |
|--------------------------------------------------------------|---|
| General Event Display Sort Security Shape Font Empty Warning |   |
| Vise empty warning                                           |   |
|                                                              | ~ |
|                                                              |   |
| 4                                                            |   |
| Use label library                                            |   |
| Font: Arial                                                  |   |
| Color : Size : 12                                            |   |
|                                                              |   |
|                                                              |   |

## 4. Overlapping Objects

When editing an HMI5000 project, multiple objects can be overlapped, so that they can be triggered at once by a single touch. After upgrading to a cMT/cMT X project, only the front most object will be triggered. This is inevitable considering the underlying system difference between the models. In this case, users can modify overlapping objects manually.

## 4.1. Enable Touch Area

To find the overlapping objects in the project, select [View] » [Touch Area]. All the touchable objects in the project will be highlighted in yellow and the overlapping area will be highlighted in pink.

1. Open View tab and select [Touch Area].

| File   | 8 🖂 🔦       |       | Home       | Project  | Object    | Data/History | IIoT/Energy    | View    | Tool     |
|--------|-------------|-------|------------|----------|-----------|--------------|----------------|---------|----------|
| Com    | mon Windo   | w 🗹 O | bject Add  | ress 🔽 T | ouch Area | ✓ Ruler      | Address Grid   |         | Web Wind |
| 🗹 Unde | erlay Windo | w 🗹 O | bject Labe | el Tag   |           | 🗹 Grid       | ✓ Windows Tree |         | Shape    |
| 🗹 Obje | ect ID      | ✓ Co  | omment     |          |           | 🗹 Snap       | ✓ Windows Prev | iew 🗌 I | Picture  |

**2.** All the touchable objects in the proejct will be highlighted in yellow, the overlapping areas will be highlighted in pink, and the objects that are not touchable will remain the same.

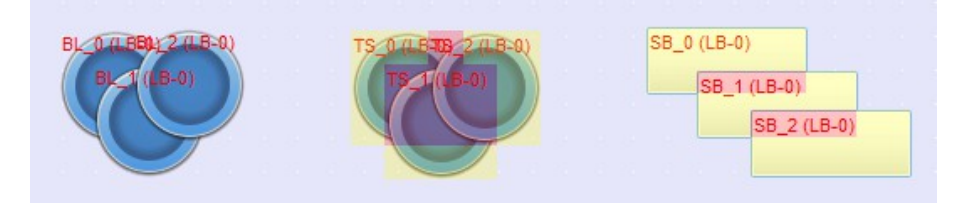

## 4.2. Find Overlapping Objects

EasyBuilder Pro provides easy-to-use tools for users to quickly find overlapping objects and modify them after upgrading the project, which saves plenty of time.

**1.** Open Tool tab and click [Find Overlapping Objects] to find all the touchable overlapping objects in the project.

| File 🚼 🖂 🖣                  | × 🥕 👳          | Home             | Project                | Objec | t Data            | a/History     | lloT/Energy            | View                 | Tool        |                           |
|-----------------------------|----------------|------------------|------------------------|-------|-------------------|---------------|------------------------|----------------------|-------------|---------------------------|
| <b></b>                     | 4              |                  | csv                    |       | @≡                | •••           | 0                      | 0                    |             | <b>I</b>                  |
| Find Overlapping<br>Objects | Conve<br>Combo | ert to<br>Button | Data/Event<br>Converte | Log / | Address<br>Viewer | Easy<br>Watch | Administrator<br>Tools | [System Se<br>Editor | tting]<br>r | Recipe Database<br>Editor |
| Upgr                        | ade            |                  |                        |       |                   |               | E                      | xternal              |             |                           |

2. At the first time clicking [Find Overlapping Objects], the system will find the first group of

overlapping objects in the current window. To search for the next group, click this button again. When all the overlapping objects in the current window are found, the system will start searching for overlapping objects in the next window and then open the window in which overlapping objects are found.

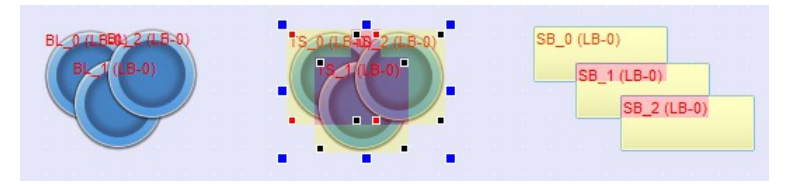

## 4.3. Convert to Combo Button

When the overlapping objects are Set Bit, Set Word, Function Key, Data Transfer (Per-page) in touch trigger mode, and Backup (Per-page) in touch trigger mode, select these overlapped objects together, click the right mouse button, and then select [Convert to Combo Button]. All these objects can be converted to a single Combo Button. After converting to a Combo Button, the look, security setting, sound setting, and comment of the Combo Button will follow the settings of the frontmost object. Settings in the object one layer down will be used when they can't be found in the frontmost object.

1. Open Tool tab and click [Convert to Combo Button].

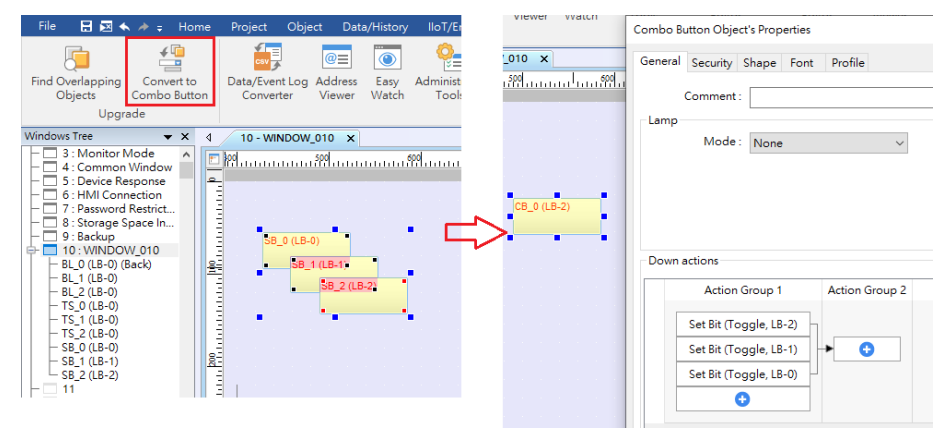

**2.** Alternatively, select the overlapping objects together, click the right mouse button, and then select [Conver to Combo Button].

| 38 0 (LB-0) | н                                                                                                    |                         | Combo Button Object's Properties                                    |
|-------------|----------------------------------------------------------------------------------------------------|-------------------------|---------------------------------------------------------------------|
| 5W_0 R.W-0  | Cut<br>Copy<br>Multi:Copy<br>Paste<br>Delete<br>Group<br>Ungroup<br>Convert to Combo Sutton<br>Attribute | → <sup>66_0</sup> (LV-) | General Security Shape Font Profile Comment: Lamp Mode: None        |
|             | Security settings<br>Goto desti. window<br>Jump to selected shape/picture libraries Ctrl + G             |                         | Down actions Action Group 1 Action Group 2                          |
|             | SB_0 (LB-0) (Back)<br>SW_0 (LW-0)<br>FK_0 (Front)                                                        |                         | Popup Window (70. Login & Log<br>Set Word (Write constant value : 0 |
|             |                                                                                                    |                         | Set Bit (Set ON, LB-O)                                              |

**3.** Objects other than Set Bit, Set Word, and Function Key need to be manually combined into a Combo Button to achieve the same effect where multiple functions can be triggered by one touch. A Combo Button can trigger a sequence of actions, and the actions are shown below.

| New Combo Butto<br>General Security<br>Comment<br>Lamp<br>Mode | on Object<br>Shape Font<br>:<br>None •                                                                                                    |    |                                                                                                    |
|----------------------------------------------------------------|----------------------------------------------------------------------------------------------------|----|----------------------------------------------------------------------------------------------------|
| Action Gro                                                     | up 1<br>Delay<br>Set Bit<br>Set Word<br>Change Window                                                                                                    | 12 | New Combo Button Object       General Security Shape       Comment :       Lamp       Mode :                                                                  |
| Up actions<br>Action (                                         | Execute Macro<br>Popup Window<br>Close Window<br>Keyboard Input<br>Screen Hardcopy<br>Acknowledge All Events (Alarms)<br>Import Data<br>Wait Until<br>Data Transfer (Global)<br>File Transfer | C  | Down actions       Action Group 0     Action Group 1       Set Bit (Toggle, LB-0)     •       Set Bit (Toggle, LB-1)     •       Set Bit (Toggle, LB-2)     • |

## 4.4. Tips on Object Placement

After upgrading to a cMT/cMT X project, please check if there are overlapping objects. Please avoid placing objects in the way shown below, for example, where a Function Key for page change is covered by a Trend Display object. Please avoid overlapping objects unless it is necessary, in which case place the touchable object on top.

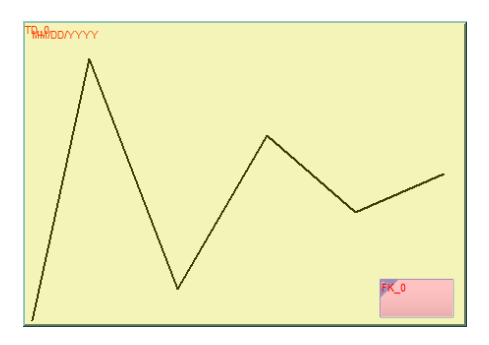

## 5. User Password and Security

To take advantage of the cMT/cMT X architecture where one cMT/cMT X Series HMI can be simultaneously monitored and controlled by multiple client devices remotely, security and access restriction must run independently on each client device. This section explains how to adjust related settings when upgrading an HMI5000 project to a cMT/cMT X project.

## 5.1. General Mode

When General Mode is used in an HMI5000 project, this mode is retained after upgrading to a cMT/cMT X project. However, general mode works properly only by operating the designated control address on HMI itself. I.e, Remote login is not possible when using cMT Viewer for monitoring.

Users can manually switch to Enhanced Security Mode after upgrading to a cMT/cMT X project. With Enhanced Security Mode, remote login on cMT Viewer becomes possible. Please note that this change is irreversible.

The following example explains the difference between these modes in EasyBuilder Pro and how users can configure the project in response. Step 1. In general mode, there are user (12 at most), password and operable class settings (A to F).

| Cet        | lular Data i                        | Network                           | 802.1X (Wi                     | i-Fi)         | Printer/Bac | kup Servei | Ti Ti    | me Sync./ | DST      | e-Mai | 1 |
|------------|-------------------------------------|-----------------------------------|--------------------------------|---------------|-------------|------------|----------|-----------|----------|-------|---|
| De         | /ice                                | Model                             | General                        | Syster        | n I         | Remote     | Secu     | rity      | Extended | Memo  | Ŋ |
| 0          | General r                           | node                              | ) Enhance                      | ed security m | iode        |            | LDAP.    |           | Editab   | le    |   |
| Selø<br>Pa | ect operabl<br>ssword ran<br>Enable | e classes for e<br>ge : 0 ~ 4294: | ach user<br>967295<br>Password |               | Class A     | Class B    | Class C  | Class D   | Class E  | Clas  | * |
| 1          | V                                   | 111                               |                                | weak          |             | 7          | 7        |           |          |       |   |
| 2          | <b>V</b>                            | 222                               |                                | weak 💿        | <b>V</b>    | <b>V</b>   |          |           |          |       | = |
| 3          | <b>V</b>                            | 333                               |                                | weak          | <b>V</b>    | <b>V</b>   | <b>V</b> |           |          |       | J |
|            | <b>V</b>                            | 0                                 |                                | weak          | ✓           | <b>V</b>   | <b>V</b> | <b>V</b>  |          |       |   |
| 4          |                                     |                                   |                                | weak 💿        | <b>V</b>    |            |          |           |          |       |   |
| 4<br>5     |                                     | 0                                 |                                |               |             |            |          |           |          |       |   |

Step 2. After upgrading to a cMT/cMT X project and then switching from General Mode to Enhanced Security Mode, the settings above will be retained as follows: the first user will be promoted to Administrator, and the 2nd to 12th users will be designed as user 1 to user 11 in Enhanced Security Mode.

|      | Extended M         | lemory           | Cellu         | lar Data Netwo    | ork      | T            | ime Sync./DS   | T           | e-M          | ail   |
|------|--------------------|------------------|---------------|-------------------|----------|--------------|----------------|-------------|--------------|-------|
| Ε    | )evice             | Model            |               | General           | S        | vstem        | Rer            | note        | Sec          | urity |
| 0    | ) General m        | ıode             | Enhance       | ed security mo    | de       |              | LDAP           |             | Editable     |       |
| Sele | ect operable       | classes for eacl | h user        |                   |          |              |                |             |              |       |
|      | Use excist         | ing user accoun  | its and admir | nistrator setting | s on HMI | first (if ez | cisted). Other | wise, use s | ettings belo | w.    |
|      | Enable             | Secret user      | Use           | er name           | _        | Ра           | ssword         | _           | Class A      | CI 1  |
| 1    | <b>V</b>           |                  | user1         |                   | 222      |              | <b>`</b>       | veak 💿      |              |       |
| 2    | <b>v</b>           |                  | user2         |                   | 333      |              |                | veak 💿      | ) 🗸          | =     |
| 3    | <b>V</b>           |                  | user3         |                   | 0        |              |                | veak 💿      | ) 🔽          |       |
| 4    |                    |                  | user4         |                   | 0        |              |                | veak 💿      | ) 🔽          |       |
| 5    |                    |                  | user5         |                   | 0        |              |                | veak 💿      | ) 🗸          |       |
| 6    |                    |                  | user6         |                   | 0        |              |                | veak 💿      | ) 🔽          |       |
| •    |                    | I                | 1             |                   |          |              |                |             | 1            | •     |
|      | Class              | Description      |               |                   |          |              |                |             |              | -     |
|      | Class A<br>Class B |                  |               |                   |          |              |                |             |              |       |
|      | Class C            |                  |               |                   |          |              |                |             |              | -     |
| -Ad  | lministrator       |                  |               |                   |          |              |                |             | _            |       |

Step 3. Set Control Address to PLW-8950 or LW-8950. Please see Chapter 5.2 for more details.

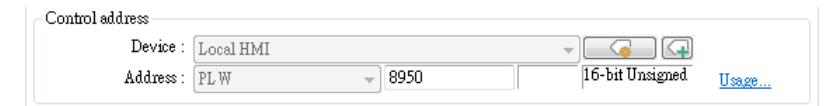

**Step 4.** Create a new cMT/cMT X project file that uses a template, save the file, and then use window copy feature to copy window no. 70 to 74 to the original project file. Use these pre-configured windows to work the Enhanced Security Mode conveniently.

| 62 : ASCII Upper M                                                                                    | 1        | 9                                               | 1111 |
|----------------------------------------------------------------------------------------------------|----------|-------------------------------------------------|------|
| 64 : ASCII Upper S                                                                                    |          | Window Copy                                     | x    |
| - C 65 : ASCII Lower S<br>- C 66 : ASCII Middle(translucent)                                          |          | Source                                          |      |
| 67 : ASCII Upper M(translucent)     68 : ASCII Lower M(translucent)                                   |          | Project : C:\Users\Janecheng\Desktop\cMT-3.cmtp |      |
| - 69<br>- 70 : Login & Logout                                                                         | -        | Copy window Window no. : 70 ~ 74                | Ĵ    |
| - 71 : Add account                                                                                    | Ē        | Destination                                     |      |
| - 72 : Delete account<br>- 73 : Set privilege                                                         | 100      | Window no. : [70. [undefined window]            | •    |
| - 75                                                                                                  |          | PIC Control Data Transfer                       |      |
| 76 : EasyAccess 2.0 Setting     77 : EasyAccess 2.0 Proxy Setting                                     | Ξ        |                                                 |      |
| - 78                                                                                                  | 8        |                                                 |      |
| - 79                                                                                                  | ~        | Chedule Recipe Database                         |      |
| - 1 80: Screen Saver                                                                                  |          |                                                 |      |
| - 2 82 : Wechat Code<br>- 33 : System Standard ASCII                                                  | 5        | - Copy macro                                    |      |
| 84 : System Standard ASCII Lower     85 : System Standard ASCII Upper     86 : System Standard NumPad | 1 1 1 30 | Copy Close                                      |      |

*Step 5.* Please remove the old login window and replace it with Window no. 70 which is suitable for Enhanced Security Mode. Adjustments mentioned above should be sufficient to allow the normal use of Enhance Security Mode. Changing the security settings for individual objects will not be necessary.

## 5.2. Enhanced Security Mode

When Enhanced Security Mode is used in an HMI5000 project, the LW control address setting will be retained after upgrading to a cMT/cMT X project. However, please note that security features will work only on HMI when the control address is LW. Remote login on cMT Viewer will not be possible.

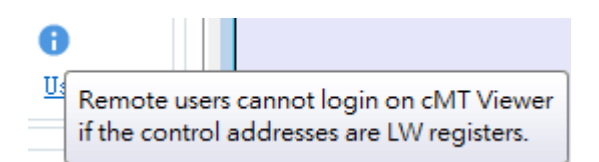

After upgrading to a cMT/cMT X project, users may manually change the LW address to a PLW address. After changing the control address to PLW, remote login on cMT Viewer becomes possible.

| HMI5000 Series                                                                       |  |
|--------------------------------------------------------------------------------------|--|
| Control address<br>Device : Local HMI<br>Address : LW 9950 16-bit Unsigned Usage     |  |
| cMT/cMT X Series                                                                     |  |
| Control address<br>Device : Local HMI<br>Address : PLW = 8950 [16-bit Unsigned Usage |  |

PLW addresses cannot be used in macros; therefore, the LW control address setting should be retained in any part of macro which references the control address for security feature in HMI5000 project. Use Action Trigger object instead in this case.

| New Action Trigger (Per-page) Object         |
|----------------------------------------------|
| General Security                             |
| Comment :                                    |
| Trigger : Window close 🔻                     |
| Triggered actions                            |
| Action Group 1                               |
| Set Word                                     |
| Style : Write constant value   Set value : 2 |
| Write address Device : Local HMI             |
|                                              |
|                                              |
|                                              |
| OK                                           |

## 6. Window Related

 $\mathbf{C}$ 

## 6.1. Function Key – Popup Window

On an HMI5000 model, the popup window position is designated in the base window, while on a cMT/cMT X model, the position is designated in the settings window of Function Key object. After upgrading the project, EasyBuilder Pro will automatically fill in the start position settings without the need for further configuration.

| Window Settings                                                                    |                                                                                                    |
|------------------------------------------------------------------------------------|----------------------------------------------------------------------------------------------------|
| Name: WINDOW_010<br>Window no.: 10                                                 |                                                                                                    |
| Size<br>Width: 1024 Height: 400                                                    |                                                                                                    |
| Frame Width: 0 Color:                                                              |                                                                                                    |
| Background<br>Color : Filled                                                       | New Function Key Object                                                                                                    |
| Underlay window<br>Bottom : None                                                   | General Security Shape Label Comment:                                                                                                    |
| Middle : None                                                                      | Activate after button is released                                                                                                    |
| * Use [View] > [Layer Opacity] to make Underlay window translucent during editing. | Display popup window                                                                                                    |
| Popup / Direct / Indirect window                                                   | Window no. : 10. WINDOW_010  Animation : Settings [None, None] Close this popup window when parent window is closed                        |
| Popup window Start position X: 0 Y: 0                                              | Keyboard input     Popup Window Property                                                                                                   |
| Macro Open :                                                                       | Execute macro     Hard copy screen to USB disk, SI     Screen hardcopy     Screen hardcopy     Customize X: 0      Y: 0      OK     Cancel |
| OK Cancel                                                                          | O Acknowledge all events (alar <sup>1110</sup> )                                                                                           |

## 6.2. Fast Selection Window

The Fast Selection Window related settings shown below are not supported on cMT/cMT X Series models.

| Fast selection button |        |
|-----------------------|--------|
| Attribute :           | Enable |
| Position :            | Left   |

After upgrading to a cMT/cMT X project, the contents of Window no. 3 - Fast Selection Window should remain. To have a similar function after upgrading to a cMT/cMT X project, simply add a Toggle Switch object and a Direct Window object in Window no. 4 - Common Window and let the Direct Window's destination be Window no. 3. See the following figures for a setting example.

| New Toggle Switch/Bit Lamp Object                                                                                                    |                                     |
|----------------------------------------------------------------------------------------------------|-------------------------------------|
| General Security Shape Label                                                                                                    | New Direct Window Object            |
| Comment :                                                                                                    | General Position Security           |
| Contraction     Contraction     Contracti | Comment :                           |
| Read/Write address                                                                                                    | Attribute                           |
| Device : Local HMI                                                                                                    | Trigger: ON 🗸                       |
| Invert signal                                                                                                    | Window No. : 3. Fast Selection 👻    |
|                                                                                                    | Style : Embedded in parent window - |
| Write when button is released                                                                                                    |                                     |
| Attribute                                                                                                    | Read address                        |
| Switch style : Toggle 🔶                                                                                                    | Device : Local HMI                  |
|                                                                                                    | Address : LB 🔹 1000                 |

Note that for cMT/cMT X Series models, Window no. 3 is used for Monitor Mode. Hence, if Monitor Mode must also be used, please use another window for Fast Selection.

## 6.3. Underlay Window

On HMI5000 models, when switching between base windows that share the same underlay window, the underlay window is closed and then reopened. In contrast, on cMT/cMT X models, the underlay window remains open.

For example, if both Window no. 10 and Window no. 11 use Window no. 13 as their underlay window, and a Function Key within this underlay window is set to open Window no. 15 with the condition "Close this popup window when parent window is closed", the behavior differs between the HMI5000 and cMT/cMT X series.

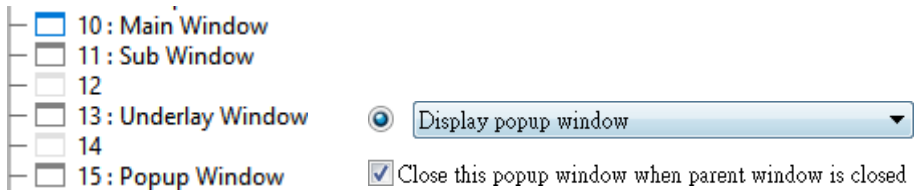

On HMI5000 models, the underlay window is closed and reopened, leading to the popup window closing because it is treated as if its parent window has closed. In contrast, when upgrading to the cMT/cMT X models, the underlay window remains open, allowing the popup window to persist since its parent window is not closed. To avoid encountering this issue when upgrading the device model, it is recommended to place popup window objects on base windows rather than underlay windows.

## 7. Remote Printing / Backup Server

EasyPrinter is not supported on cMT/cMT X Series models. This chapter explains how to achieve similar functions as Printer Server or Backup Server on cMT/cMT X models.

## 7.1. Printer Server

HMI5000 models support relatively fewer printers; therefore, these models require the use of a printer server on a computer to print. On the other hand, cMT/cMT X models can directly connect to Ethernet-based printers following installation of their PPD file. Generally speaking, HP printers are known to have better compatibility with cMT/cMT X models.

## 7.2. Backup Server

The FTP feature in cMT/cMT X project allows users to transfer historical data to FTP server on PC by using a Backup object, in order to achieve the same effect as using EasyPrinter.

| Device Model                                                 |                                                                | General               | System          | Remote | Security |  |
|--------------------------------------------------------------|----------------------------------------------------------------|-----------------------|-----------------|--------|----------|--|
| Extended Memo                                                | ory Cellu                                                      | lar Data Network      | Time Sync./DST  | e-Mail | FTP      |  |
| ♥ Enable FT<br>Server<br>Host<br>Port<br>Usemame<br>Password | P function<br>: 192 . 168<br>: 21 ÷<br>: username<br>: ●●●●●●● | . 1 . 91              | Use domsin name |        |          |  |
| Naming Conven                                                | tion for HMI Folde<br>dress<br>name (assign HMI :<br>:: IP_    | r<br>name by LW9032~L | W9039)          |        |          |  |

#### FTP tab in System Parameter Settings

| reneral |               |                       |                                  |
|---------|---------------|-----------------------|----------------------------------|
|         | Comment :     |                       |                                  |
|         | File source : | Historical data sampl | ing 👻                            |
|         | Data San      | npling object index : | 1. 👻                             |
| Backup  | position      |                       |                                  |
| 01      | JSB disk 1    | 🔘 USB disk 2          | 🕐 e-Mail                         |
| 0       | FTP           |                       |                                  |
| FI      | P Path :      |                       |                                  |
| Dupli   | cate filename |                       |                                  |
| 0       | Overwrite     |                       | Append .BAK to the existing file |
| 0       | Dverwrite     |                       | Append BAK to the existing file  |

FTP as Backup Position in Backup object settings

EasyConverter's Command Line can also back up the historical data in the database to PC. For more information, please see Ch 25.7 Batch File in EasyBuilder Pro User Manual.

To backup screen hardcopy to PC, use PLC Control object to get the screen hardcopy and then save the file to a USB disk or SD card. The file can then be transferred to PC by using Combo Button's File Transfer.

| New Combo Button Object     \$3       General Security Shape     Font |
|-----------------------------------------------------------------------|
| Comment :<br>Lamp<br>Mode : None                                      |
| File Transfer                                                         |
| General File Status                                                   |
| Download (FTP -> HMI)      O Upload (HMI -> FTP)                      |
| Host : 192 . 168 . 1 . 91 🔲 Use domain name                           |
| Port: 21                                                              |
| Username : 📃 Use anonymous                                            |
| Password :                                                            |
|                                                                       |
| OK Cancel                                                             |

## 8. Features Not Supported on cMT/cMT X Series Models

## 8.1. Objects

#### 8.1.1. Numeric

[Notification on invalid input] settings are not supported on cMT/cMT X Series models.

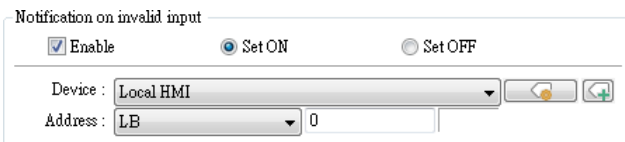

[Restart the keypad if input value is out of range] option is not supported on cMT/cMT X Series models. On cMT/cMT X Series models, the keyboard won't disappear until the user enters a valid value or presses the ESC key.

| Keyboard                                                                                                    |   |
|----------------------------------------------------------------------------------------------------|---|
| 🔽 Use a popup keypad                                                                                                    |   |
| III Hide title bar                                                                                                    |   |
| Restart the keypad if input value is out of range                                                                                        |   |
| Window no. : 50. Keypad 1 - Integer 🗸                                                                                                    | ] |
| Popup position :<br>{relative to HMI screen}                                                                                             |   |
| Hint : If the keyboard is an USB keyboard, on indirect/direct window, or on the same<br>window, please don't check "Use a popup keypad". |   |

#### 8.1.2. Function Key

[Window title bar] option is not supported on cMT/cMT X Series models. After upgrading the project to a cMT/cMT X project, these Function Keys will become Combo Buttons without any action, while preserving the original look.

| New Function Key Object           |
|-----------------------------------|
| General Security Shape Label      |
| Comment :                         |
| Activate after button is released |
| Change common window              |
|                                   |
|                                   |
| Keyboard input                    |
| C [Enter]                         |
| 💿 Execute macro                   |
| • Window title bar                |

#### 8.1.3. Option List

The [Up] direction option of Drop-down List is not supported on cMT/cMT X Series models. On cMT/cMT X Series models, the expansion direction of the list is controlled by the system.

| Option list | Mapping   | Security  | Shape  | Label |             |    |   |
|-------------|-----------|-----------|--------|-------|-------------|----|---|
| û theiburte | Com       | ment : 🗌  |        |       |             |    |   |
| Aunoue      | Mode : I  | )rop-down | List   | •     |             |    |   |
| Back        | ground :  |           |        | •     | Item no. :  | 1  | • |
| Se          | lection : | -         |        | •     | Direction : | Up | • |
|             | Source of | item data | Predef | ine   |             |    | - |

#### 8.1.4. Pie Chart

[Background color] and [Pattern style] settings of Pie Chart are not supported on cMT/cMT X Series models. Each Pie Chart slice is filled with a single color.

| New Pie Chart Object  | ×                                                                                 |
|-----------------------|-----------------------------------------------------------------------------------|
| General Security      |                                                                                   |
| Comment :             |                                                                                   |
| 40% 10%<br>20%<br>30% | Angle : Full , 0"<br>Hole :<br>No. of channels :<br>Border color :<br>Transparent |
| Channel : 0           | •                                                                                 |
| Text color :          | Background color :                                                                |
| Pattern color :       | Pattern style :                                                                   |

#### 8.1.5. Picture View

[Toolbar position setting] of Picture View is not supported on cMT/cMT X Series models.

| Jeneral Out | line Security      |        |              |            |  |
|-------------|--------------------|--------|--------------|------------|--|
|             | Toolbar position : | Bottom | 🖵 🔲 Hide del | ete button |  |
|             | Background :       |        |              |            |  |
|             | Font :             | Arial  |              | ▼]         |  |

#### 8.1.6. PLC Control

[General PLC control] type is not supported on cMT/cMT X Series models. Please use Data Transfer or macros instead.

| PLC Control                                                                                                    |              |  |
|----------------------------------------------------------------------------------------------------|--------------|--|
| Comment :<br>Device : OMRON PLC<br>Attribute<br>Type : General PLC control<br>Active only when designated window opened |              |  |
| Trigger address                                                                                                    |              |  |
| Device : ON                                                                                                    | IRON PLC 👻 😱 |  |
| Address : DM   IDM ID ID ID ID ID ID ID ID ID ID ID ID ID                                                               |              |  |

In an example where a PLC Control object is used and its trigger address is set to OMRON PLC's DM-10, to transfer data of 16 words between addresses DM-100 and LW/RW-200, the macro can be edited as shown below.

|                      | ): 1 Macro name : macro                      | _1                     |     |                                                                                                    |        |
|----------------------|----------------------------------------------|------------------------|-----|----------------------------------------------------------------------------------------------------|--------|
| Periodi              | cal execution                                |                        |     |                                                                                                    |        |
| <u>n</u> c           | * * * * * * *                                | I 🖻 🔗                  |     |                                                                                                    |        |
| 1                    | •                                            |                        |     |                                                                                                    |        |
| 2                    | macro_command main()                         |                        |     |                                                                                                    |        |
| з                    | 1000                                         |                        |     |                                                                                                    |        |
| 4                    | short method                                 |                        |     |                                                                                                    |        |
| 5                    | short move[16]                               |                        |     |                                                                                                    |        |
| 6                    |                                              |                        |     |                                                                                                    |        |
| 7                    | GetData (method, "OMRON P                    | LC", DM,               | 10, | 1)                                                                                                    |        |
| 8                    |                                              |                        |     |                                                                                                    |        |
| 9                    | select case method                           |                        |     |                                                                                                    |        |
| 10                   | case 1                                       |                        |     |                                                                                                    |        |
| 11                   | GetData(move[0], "OM                         | RON PLC",              | DM, | 100,                                                                                                    | 16)    |
| 12                   | SetData(move[0], "Lo                         | cal HMI",              | RW, | 200,                                                                                                    | 16)    |
| 13                   | break                                        |                        |     |                                                                                                    |        |
| 14                   | case 2                                       |                        |     |                                                                                                    |        |
| 15                   | GetData (move[0], "OM                        | RON PLC",              | DM, | 100,                                                                                                    | 16)    |
| 16                   | SetData(move[0], "Lo                         | cal HMI",              | LW, | 200,                                                                                                    | 16)    |
| 17                   | break                                        |                        |     |                                                                                                    |        |
| 18                   | case 3                                       |                        |     |                                                                                                    |        |
| 19                   | GetData(move[0], "Lo                         | cal HMI",              | RW, | 200,                                                                                                    | 16)    |
| 20                   | SetData(move[0], "OM                         | RON FLC",              | DM, | 100,                                                                                                    | 16)    |
| 100                  | break                                        |                        |     |                                                                                                    |        |
| 21                   | 0200 4                                       |                        |     | 2014-001                                                                                                    | FAXIDA |
| 21<br>22             | Case 1                                       | STATUS MANAGEMENT      |     | and the second second se | 10000  |
| 21<br>22<br>23       | GetData(move[0], "Lo                         | cal HMI",              | LW, | 200,                                                                                                    | T0)    |
| 21<br>22<br>23<br>24 | GetData(move[0], "Lo<br>SetData(move[0], "OM | cal HMI",<br>RON PLC", | DM, | 200,<br>100,                                                                                                    | 16)    |

#### 8.1.7. Contacts Editor

Control address settings are not supported on cMT/cMT X Series models. After upgrading the project to a cMT/cMT X project, users can set up the contacts with its built-in UI. Please remove objects that reference to the control addresses after upgrade.

| HMI5000 Series                                                                                                    | cMT/cMT X Series                                                                                                    |
|----------------------------------------------------------------------------------------------------|----------------------------------------------------------------------------------------------------|
| New Contact: Editor Object       Image         Uniting: Title Table       Image         Control       Image         Drive:       Local HMI         Drive:       Image         Image       Image         Ormanad:       UW-0         Image       Image         Image       Image         Image | Contact list: + - Current group:<br>Contact Name Mail Address<br>NewContact NewContact@domain.com<br>Select group: Group A • |

## 8.2. Data / History

#### 8.2.1. Recipe View

[Refresh data automatically] option in Recipe View settings is not supported on cMT/cMT X Series models. cMT/cMT X's Recipe View object has built-in auto-refresh feature.

| New Recipe View Object       | x |
|------------------------------|---|
| General Security Shape Font  |   |
| Comment :                    | ] |
| V Refresh data automatically |   |

#### 8.2.2. Backup

cMT/cMT X Series models only support .csv format; therefore, the option below is not supported.

| New Backup (Per-page) Object                                                                                                    |  |  |  |
|----------------------------------------------------------------------------------------------------|--|--|--|
| General Advance Security Shape Label                                                                                                    |  |  |  |
|                                                                                                    |  |  |  |
| The source : Historical data sampling  Data Sampling object index : 1.                                                                                                    |  |  |  |
| Backup position                                                                                                    |  |  |  |
| ◙ USB disk                                                                                                    |  |  |  |
| 🔵 Remote printer/backup server                                                                                                    |  |  |  |
| * Use L W-9032-9039 to change the backup folder name. * To use [Remote printer/backup server] to store data to a remote PC, enable the server in [Printer/Backup Server] page of [System Parameter Settings] dialog first. |  |  |  |
| Storage format<br>Format : eMT/XE/Æ/P/mTV SERIES Data Sampling File (*.dtl)                                                                                                    |  |  |  |
|                                                                                                    |  |  |  |

Serial number settings are only supported for .dtl and .evt file formats; therefore, they are not supported on cMT/cMT X Series models. For Data Sampling, though, the same can be realized with customized file handling.

| Backup (Per-page) Object's Properties                                                                                                    |  |  |
|----------------------------------------------------------------------------------------------------|--|--|
| General Advance Security Shape Label Profile                                                                                                    |  |  |
| Serial number (range : 00000 ~ 65535)                                                                                                    |  |  |
| The second second secon |  |  |
| Source                                                                                                    |  |  |
| Device : Local HMI 🗸 🗸 🖓                                                                                                    |  |  |
| Address : LW 🗸 0 16-bit Unsigned                                                                                                    |  |  |
| * For example, when serial number is 123 :<br>A data sampling file - 20140407.dtl will be backed up to 2014040700123.dtl.<br>An event log file - 20140407.evt will be backed up to 2014040700123.evt.                                                                                                    |  |  |
| <ul> <li>Options</li> <li>Remove old files after backup</li> </ul>                                                                                                    |  |  |

## 8.3. Project File

#### 8.3.1. Convert labels to bitmap images

This option is not supported on cMT/cMT X Series models.

#### 8.3.2. Macro

The macro functions in the table below are not supported on cMT/cMT X Series models. Using them in a cMT/cMT X project should lead to compilation errors.

| Data Sampling / Event Log Functions |                           |  |
|-------------------------------------|---------------------------|--|
| FindDataSamplingDate                | Find Data Sampling Date.  |  |
| FindDataSamplingIndex               | Find Data Sampling Index. |  |
| FindEventLogDate                    | Find Event Log Date.      |  |
| FindEventLogIndex                   | Find Event Log Index.     |  |

# MAPLE SYSTEMS INC.

808 134th St SW #120 Everett, WA 98204

Phone +1 425-745-3229 Web: www.maplesystems.com

1010-1111 REV. 0.0